# 寄付申込み受付システムが新しくなりました

令和3年10月1日

## 1. 寄付申込み時にIDとパスワードを発行、次回申込みが便利に

次回お申込みいただく際にIDでログインしていただくと、住所・氏名等を再入力する必要がなくなりました。IDとパスワードの発行は、お申込み時にご選択いただけます。

#### 2. 寄付申込画面を改善

旧システムでは、寄付方法や決済方法により寄付申込み画面が分かれていましたが、新し いシステムでは一画面ですべての寄付方法、決済方法の選択が可能になりました。

### 3. コンビニ決済の番号方式を導入、コンビニでの払い込みが便利に

コンビニからの払込方法として、番号方式をお選びいただけることになりました。これは、 お申込み後にシステムから自動送信されるメールに記載の番号を、コンビニ端末で入力す る等により、払い込みが可能となる方法です。

これまでの払込票方式では、お申込みいただいた後、未来基金事務局より郵送でコンビニ でご利用いただく払込票をお送りしており、払込票がご自宅に到着するまでお待ちいただ く必要がございました。

#### 4. 継続寄付の申込み状況の確認、変更が可能に

毎月や年2回等、定期的な継続寄付を登録いただいた場合、1.のIDでログイン後、ご 自身の継続寄付の申込み状況の確認ができます。また、システム上で、寄付目的の変更や 解約、クレジットカードの変更も可能となりました。

受付システムの画面へは、 未来基金ホームページから外部サイト(https://fundexapp.jp/osaka-u/)に接続されます。

## ■ご注意

<u>・システムからの送信メールがno-reply@miraikikin.osaka-u.ac.jp(送信専用アドレス)</u> に変わります。未来基金事務局へのご連絡は、kikin@office.osaka-u.ac.jp へお願いしま <u>す。</u>

【お問い合わせ先】大阪大学未来基金事務局 E-mail:kikin@office.osaka-u.ac.jp

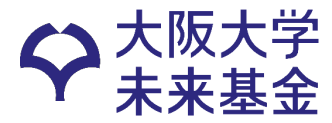

# 新しい寄付申込み画面のご紹介(1/2)

| 大阪大     未来基     高付お申込み     ク | 学<br>金<br><sup>、力画面</sup>                                                                                                    |                                                                            |
|------------------------------|----------------------------------------------------------------------------------------------------|----------------------------------------------------------------------------|
| STEP1 申込之                    |                                                                                                    |                                                                            |
| 寄付情報入力                       |                                                                                                    |                                                                            |
| 寄付目的 ※                       | 選択してください ◆                                                                                                    | こちらで次の客付方注から選                                                              |
| 寄付方法と寄付金額 ※                  | 以下の中から寄付方法を一つ選択し、寄付金額を入力してください<br>●今回のみの寄付 20,000円 ◆<br>○毎月寄付する 3,000円 ◆<br>○年2回寄付する 20,000円 ◆<br>○毎年寄付する 20,000円 ◆<br>○毎年寄付する 20,000円 ◆ | ・今回のみ         ・毎月寄付する         ・年2回寄付する         ・毎年寄付する                     |
| はじめての                        | D方や未登録の方は、このまま申込者情報入力へおすすみください。<br>既にオンライン登録済の方は、ログインしてください。                                                                             |                                                                            |
| ログインID<br>バスワード              |                                                                                                    | <u>オンライン登録をいただいた</u><br><u>寄付者様はこちらからログイ</u><br><u>ンしてください。(2回目以</u><br>際) |
| ※ログインID・パ                    | ログイン<br>スワードをお忘れの方はこちら                                                                                                    | <u>P年</u><br>住所・氏名等の再入力が不要<br>となります。                                       |
| 申込者情報入力                      |                                                                                                    |                                                                            |
| 氏名 ※                         | 姓 姓 名 名                                                                                                    |                                                                            |
| フリガナ ※                       | セイ セイ メイ メイ                                                                                                    |                                                                            |
| 生年月日 ※                       | 西暦 ✔年 月 ✔月 日  日                                                                                                    |                                                                            |
| 住所 ※                         | 〒       123       -       4567       ※日本国外に在住の方は000-0000と入力してください         都道府県      都道府県を選択 ◆         市区町村                               |                                                                            |
| 電話番号 ※                       | 03 - 1234 - 5678                                                                                                    |                                                                            |

# 新しい寄付申込み画面のご紹介(2/2)

| e-mail X                            | (例)sample@sample.co.jp                                                                                                    |                                                   |
|-------------------------------------|----------------------------------------------------------------------------------------------------|---------------------------------------------------|
| e-mail(確認用) 💥                       | (例)sample@sample.co.jp                                                                                                    |                                                   |
| 本学との関係 ※                            | 選択してください ▼                                                                                                    |                                                   |
| ご芳名の掲載 ※                            | <ul> <li>未来基金へご寄付いただいた方のご芳名をWeb等で掲載させていただいております。(寄付<br/>金額や目的は記載されません)<br/>ご寄付をいただいた方への顕彰について詳しくはごちらをご覧ください。</li> <li>掲載を了承いただける方は「掲載する」を選択してください。<br/>これまでの未来基金へのご寄付を含め掲載をご希望されない場合は、下記の「掲載しない」<br/>を選択してください。</li> <li>●掲載する ○掲載しない</li> <li>※「寄付者情報」と異なる場合のみご入力ください。</li> <li>         任室 芳名録掲載氏名         <ul> <li>(フリガナ):</li> </ul> </li> </ul> |                                                   |
| 領収書通信欄                              | 領収書の宛名が「寄付者情報」と異なる場合のみご入力ください。                                                                                                    |                                                   |
| どの媒体を見て寄付を<br>お考えいただきました<br>か       | 選択してください ◆                                                                                                    |                                                   |
| 決済情報入力<br>クレジットカード決済                | 銀行振込 コンビニ決済 コンピニ決済<br>(番号方式) (払込票方式)                                                                                                    | <u>こちらで決済方法を選択して</u><br><u>ください。</u>              |
| オンライン登録<br>ロオンライン登録をす<br>オンライン登録いただ | する<br>きますと、次回から申込情報入力を省略することができます。                                                                                                    | <u>オンライン登録をご希望の方</u><br><u>は</u><br>□ + ンライン登録をする |
| 私はロボットでは<br>ません                     | まあり<br>reCAPTCHA<br>プライバシー・利用規約                                                                                                    | □                                                 |
| 必要な」                                | 4日を入力いたたきましたら、 <u>お申込みのご注意</u> をご確認の上、<br>「入力内容確認へ」をクリックしてください。                                                                                                    |                                                   |

入力内容確認へ